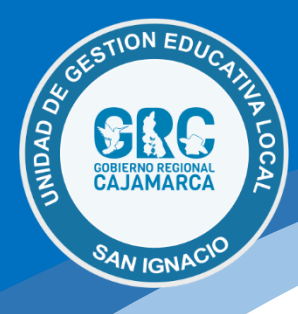

## Guía para conectarse al servidor SIAF, mediante escritorio remoto

Este tutorial te servirá para conectar un equipo de trabajo al servidor del SIAF, mediante una cuenta de usuario y perfil respectivo creados por la oficina de Informática.

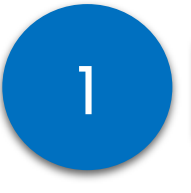

## Solicitar la creación de una cuenta de acceso remoto al servidor y cuenta de acceso al sistema

La solicitud debe ser realizada por el jefe de área o jefe inmediato superior a la oficina de Informática, según **Directiva N° 001-2016/GR.CAJ/DRE.CAJ/UGEL.SI/AGI/OFIN**, a través de correo electrónico, WhatsApp o mesa de ayuda.

Para dicho fin se debe remitir la siguiente información del usuario:

- DNI (digital)
- Correo electrónico
- Número de teléfono móvil
- Mencionar el o módulos a los cuales tendrá acceso

Una ves que se haya realizado dicha solicitud, se procederá a generar el respectivo ticket para su atención.

| Estado:                                           | Abrir                                               | Usuario: 🚨 Noly Adriano Cruz (9)                                                                       |
|---------------------------------------------------|-----------------------------------------------------|----------------------------------------------------------------------------------------------------|
| Prioridad:                                        | Normal                                              | Correo: bellaescorpiona_23@hotmail.com                                                                 |
| Departamento:                                     | Informática                                         | Teléfono:                                                                                              |
| Creado en:                                        | 14/3/2022 8:58 am                                   | Fuente: (190.235.32.64)                                                                                |
| Asignado a:<br>Plan ANS:                          | — Sin asignar —<br>Tiempo de Atención Mavor         | Temas de ayuda: Acceso a información / Acceso a Sistema de Informació                                  |
| Fecha de<br>Vencimiento:                          | 17/3/2022 8:58 am                                   | Ultimo mensaje: 14/3/2022 8:56 am<br>Última respuesta:                                                 |
| Solicito acceso                                   | al módulo presupuestal - SIAF                       |                                                                                                    |
| 🗊 Hilo del T                                      |                                                     |                                                                                                    |
| 14/3/2022 8:58 a                                  | ım                                                  | Noly Adriano Cr                                                                                        |
| Hilo del T<br>14/3/2022 8:58 a<br>Mediante el pre | m<br>sente el usuario solicita que le brinde el acc | Noly Adriano Cr<br>ceso al módulo presupuestario del Sistema de Administración Financiera - SIAF 2022. |

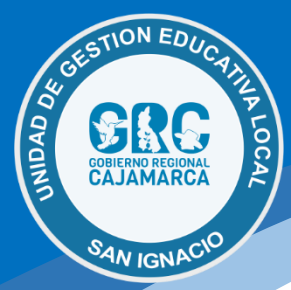

2

## Se procede a crear el usuario en el servidor del SIAF

La creación de las cuentas respectivas está a cargo del personal de la oficina de Informática.

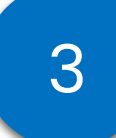

## Configuración de acceso desde el equipo cliente

Buscar la aplicación **Conexión a Escritorio Remoto** que viene incorporado en el sistema operativo Windows, lo procedemos a ejecutar (abrir)

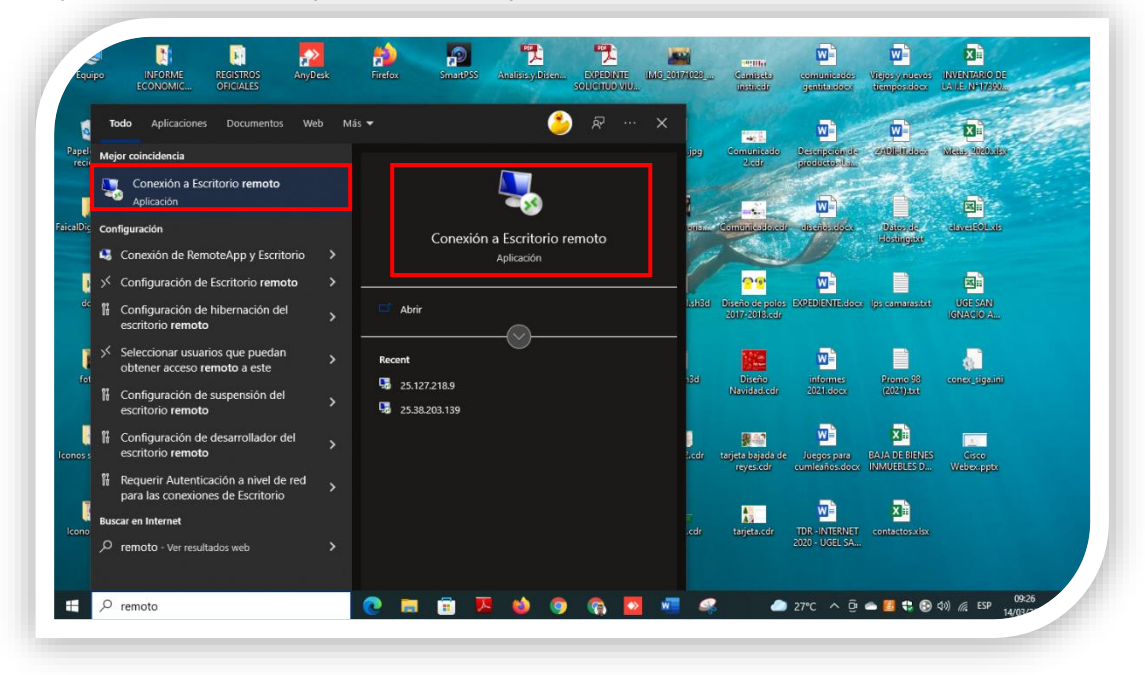

**OPDI | Oficina de Informática** luisvera@ugelsanignacio.gob.pe https://informatica.appsugelsanignacio.info

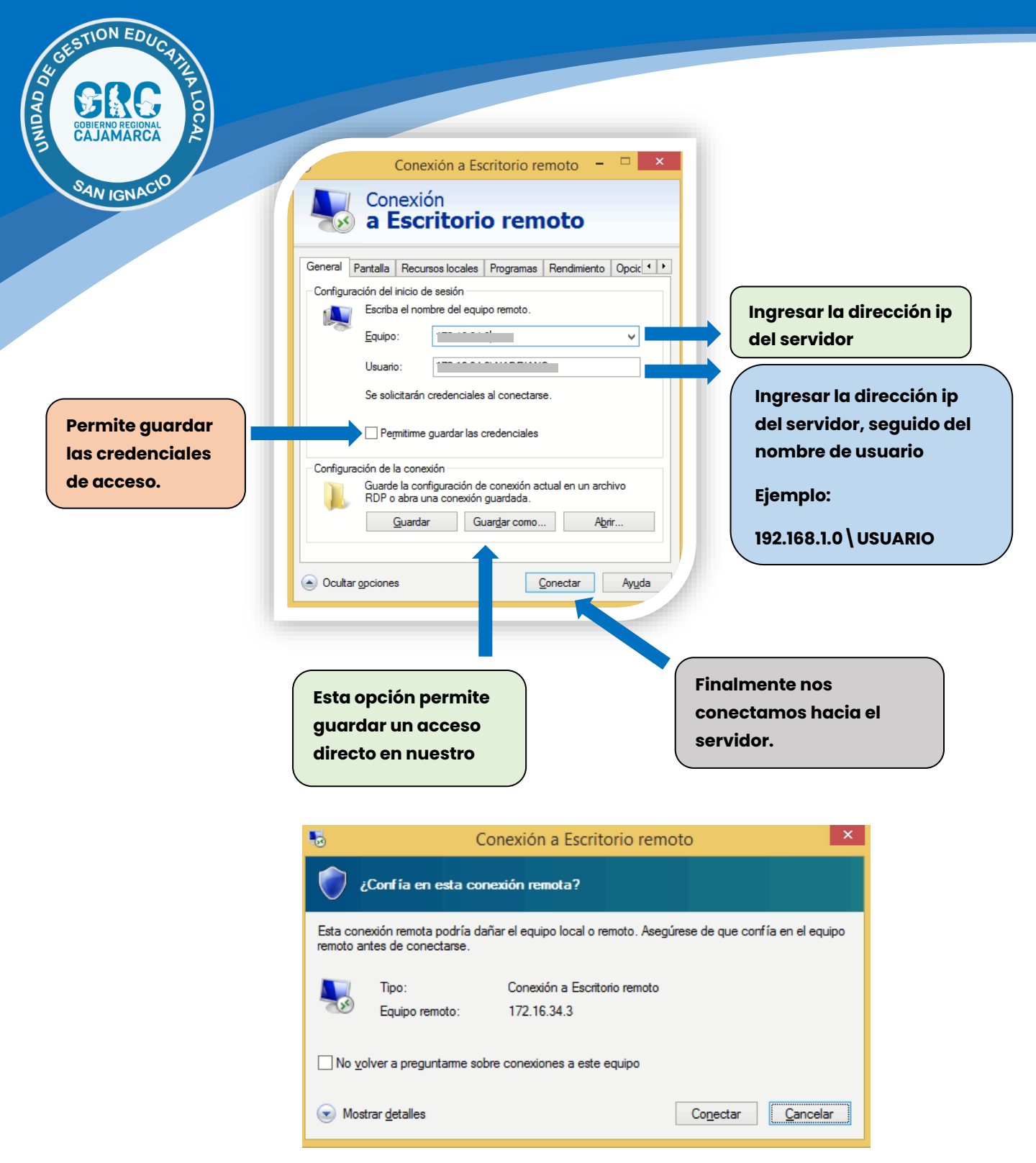

Activamos la casilla no volver a preguntar sobre conexiones a este equipo

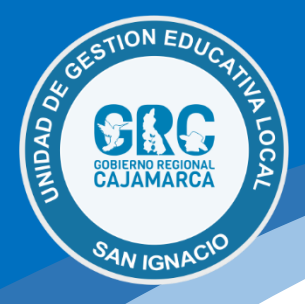

**A**  $\mathbf{P}$ alikowiał Harschile 5 SIAF Sec. - 🎭 ₽ 0 Â 0 P

Finalmente, si ingresamos correctamente las credenciales tenemos el acceso remoto al servidor.

Nota. - una cuenta de acceso remoto al servidor del SIAF, no es la misma que la cuenta de acceso a la aplicación.

Luis Gabriel Vera Flores Oficina de Informática y Sistemas Iuisvera@ugelsanignacio.gob.pe

> **OPDI | Oficina de Informática** luisvera@ugelsanignacio.gob.pe https://informatica.appsugelsanignacio.info